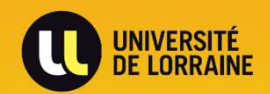

# PRÉSENTATION DES ORDRES DE MISSIONS PERMANENTS

**TRAITEMENT DES ORDRES DE MISSIONS PERMANENTS** 

DBF - Direction du Budget et des Finances

#### Ordre de mission permanent (OMP) dématérialisé

La demande d'OMP ne concerne que les déplacements en France, en Allemagne, en Belgique, au Luxembourg et en Suisse justifiés par les fonctions exercées et la fréquence des déplacements dans ces pays

- Un OMP est valable au maximum douze mois et uniquement sur une année civile
- Un OMP doit préciser la ou les zones géographiques autorisées (Pays, Région, Dpt, Ville)
- Il est conseillé d'établir un ordre de mission permanent pour tous les agents se déplaçant régulièrement, notamment à l'aide d'un véhicule de service ou personnel

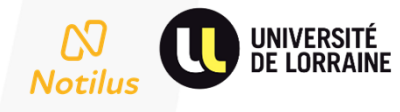

#### Deux choix possibles

Accès au raccourcis, cliquer sur l'icône « Ordres de mission »

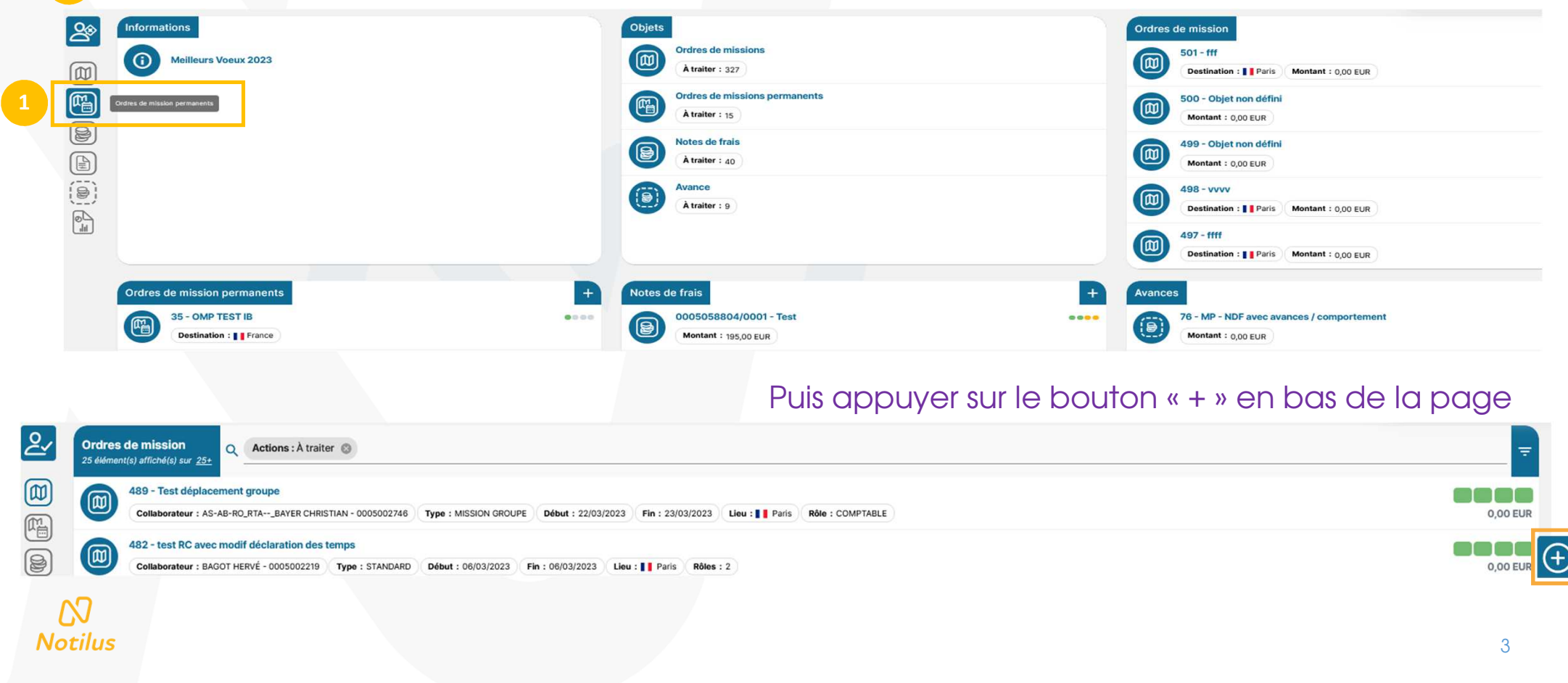

2 Accès direct au bouton « + » via la page d'accueil (tableau de bord)

| 8 | Informations<br>Melleurs Voeux 2023                                         | Objets<br>Ordres de missions | Ordres de mission<br>501-fff                                                         |  |                                                                                        |
|---|-----------------------------------------------------------------------------|------------------------------|--------------------------------------------------------------------------------------|--|----------------------------------------------------------------------------------------|
|   |                                                                             |                              | A traiter : 327 Ordres de missions permanents A traiter : 15                         |  | Destination:    Paris Montant: 0,00 EUR<br>500 - Objet non défini<br>Montant: 0,00 EUR |
|   |                                                                             |                              | Notes de frais<br>A traiter : 40                                                     |  | 499 - Objet non défini<br>Montant : 0,00 EUR                                           |
|   |                                                                             |                              | Avance<br>A traiter : 9                                                              |  | 498 - vvvv<br>Destination :   Paris Montant : 0,00 EUR                                 |
|   |                                                                             | _                            |                                                                                      |  | Destination : Paris Montant : 0,00 EUR                                                 |
| l | Ordres de mission permanents<br>35 - OMP TEST IB<br>Destination : ]] France | <b>••••</b>                  | Notes de frais           00050588804/0001 - Test           Montant : 195,00 EUR      |  | Avances 76 - MP - NDF avec avances / comportement Montant : 0,00 EUR                   |
|   | 34 - test OMP saisi par agent         Destination :    France               |                              | O005002219/0005 - MP - nouveau TEST avec FP / commentaire ???     Montant : 0,00 EUR |  | 68 - MFA / NDF = Avance / exercice 2023<br>Montant : 0,00 EUR                          |
|   | 33 - Objet non défini<br>Destination : ] France                             |                              | 0005002219/0001 - ND TEST RB POUR DIRECTEUR<br>Montant : 574,14 EUR                  |  | 67 - MFA / NDF > Avance / exercice 2023<br>Montant : 0,00 EUR                          |
|   | 32 - MP - OMP dans le cadre de mes fonctions Destination :    France        |                              | 0005000390/0023 - Test ticket 489769 repas NDF<br>Montant : 222,00 EUR               |  | 66 - MFA AVANCE = NDF<br>Montant : 0,00 EUR                                            |
|   | 31 - Objet non défini<br>Destination :    France                            |                              | (B) 0005000390/0022 - DL test repas soir<br>Montant : 52,50 EUR                      |  | 52 - SC - OM STANDARD - Avance = NDF<br>Montant : 0,00 EUR                             |

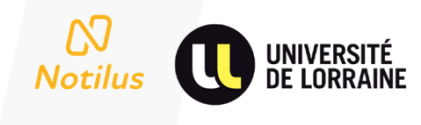

L'agent peut créer un OM permanent uniquement en frais réels

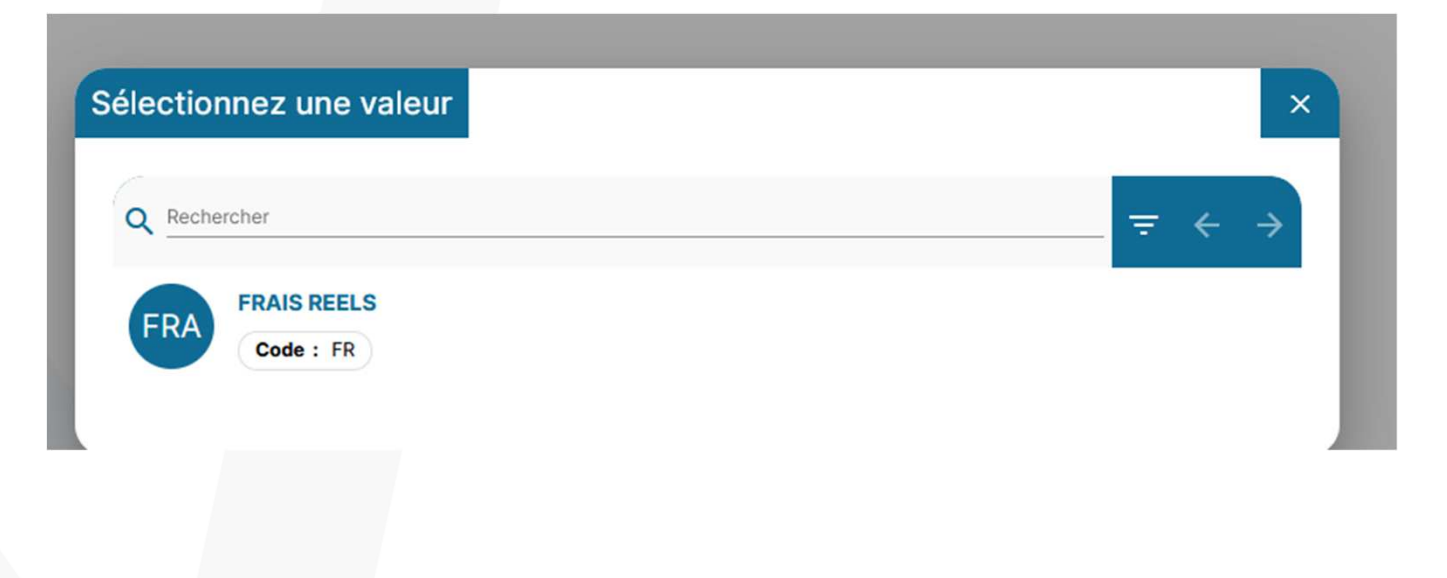

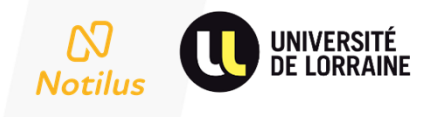

# TRAITEMENT DES ORDRES DE MISSIONS PERMANENTS

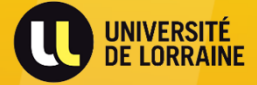

# Structure du formulaire d'un ordre de mission permanent 1/5 onglet « Généralités »

- Budget prévisionnel à définir qui créera automatiquement la réservation de crédits
- 2 Permet de définir les zones géographiques couvertes (pays, territoires, dépts, villes)
- Informations relatives aux données analytiques

| 20         | Mission permanente 28     Gén                                                | néralités Missions                     | Frais | Fiche collaborateur Compléments |        |            |          |       | EQ. En création |
|------------|------------------------------------------------------------------------------|----------------------------------------|-------|---------------------------------|--------|------------|----------|-------|-----------------|
| @ <b>E</b> | RAIS REELS                                                                   | )                                      |       |                                 |        |            |          |       |                 |
| m<br>m     | Objet                                                                        | 1                                      |       |                                 | Début* | 23/02/2023 | Ð        | 00:00 |                 |
|            | Destination*                                                                 | France                                 |       | Q                               | Fin*   | 31/12/2023 | ۵        | 23:59 |                 |
|            | Budget prévisionnel*                                                         | 8                                      |       | 0,00 0 1                        |        |            |          |       |                 |
|            | Remarque                                                                     |                                        |       |                                 |        |            |          |       |                 |
|            |                                                                              |                                        |       |                                 |        |            |          |       |                 |
|            | Transports autorisés                                                         |                                        |       |                                 |        |            |          |       | +               |
|            | Aucun transport autorisé                                                     |                                        |       |                                 |        |            |          |       |                 |
|            | ① Zones de déplacement                                                       |                                        |       |                                 |        |            | <b>F</b> |       |                 |
|            | 2 Aucune zone de déplacement                                                 |                                        |       |                                 |        |            |          |       |                 |
|            |                                                                              |                                        |       |                                 |        |            |          |       |                 |
|            | Répartition analytique                                                       |                                        |       |                                 |        |            |          |       | U               |
|            | 100 IJL : Institut Jean Lamour (RTA)<br>Centre de coût/Centre financier : No | )<br>on renseigné EOTP : Non renseigné |       | 3                               |        |            |          |       |                 |
|            |                                                                              |                                        |       |                                 |        |            |          |       |                 |
|            |                                                                              |                                        |       |                                 |        |            |          |       | R               |

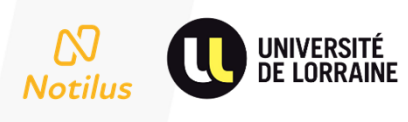

<

## Structure du formulaire d'un ordre de mission permanent

| <ol> <li>Dès c<br/>élém<br/>sont s<br/>doit é<br/>valid</li> <li>Le sta<br/>passe<br/>autor<br/>au sta</li> </ol> | que tous les<br>ents de l'OMP<br>saisis, celui-ci<br>être émis pour<br>ation.<br>atut de l'OM<br>e<br>matiquement<br>atut « <b>Validé</b> » | Image: Second second second | 8     Ocinitatités     Missions     F       Objet*     Visite stagiaire | nis Fiche collaborateur | Compléments | 3/02/2023 <u>n</u> 00:00<br>1/17/22023 <u>n</u> 23:59 | Extraction | 2 |
|----------------------------------------------------------------------------------------------------|----------------------------------------------------------------------------------------------------|----------------------------------------------------------------------------------------------------|-------------------------------------------------------------------------|-------------------------|-------------|-------------------------------------------------------|------------|---|
| 3 L'ON<br>le Vo<br>Valid                                                                                          | 1P est validé par<br>Ilideur 1puis par le<br>Ieur budgétaire                                                                                | Collabor<br>Assista<br>de sais                                                                                                    | ateur                                                                   | Valideur 1              |             | Valideur<br>budgétaire                                | <b>‡ 3</b> |   |

# Structure du formulaire d'un ordre de mission permanent 2/5 onglet « frais »

Cet onglet permet de créer une note de frais rattachée à l'OM Permanent sur la période désirée (mensuelle, trimestrielle etc...)

Il sera possible de modifier l'adresse budgétaire de la note de frais.

2) Historique de l'ensemble des notes de frais rattachés à l'OM permanent.

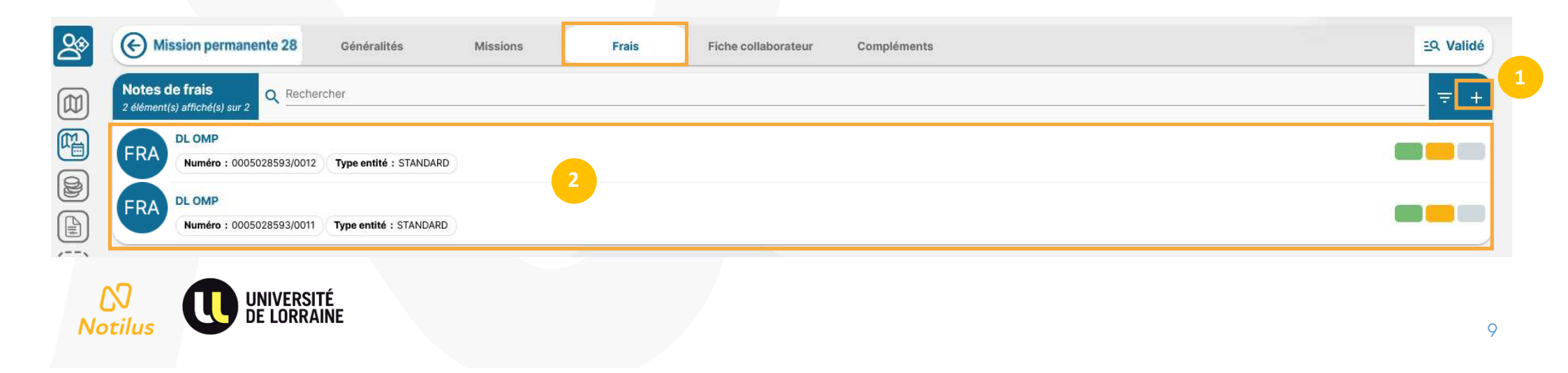

# Structure du formulaire d'un ordre de mission permanent 3/5 onglet « missions »

- Cet onglet permet de créer un OM en frais réel **avec dossier voyage** à partir de l'OM Permanent.
- 2 Historique de l'ensemble des OM rattachés à l'OM permanent

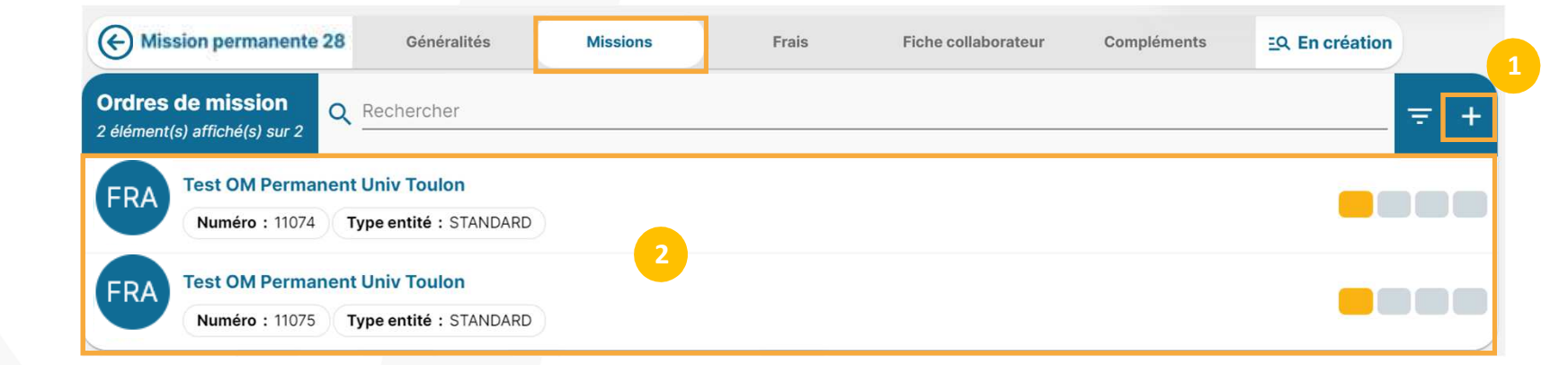

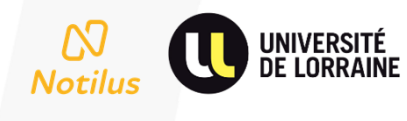

## Structure du formulaire d'un ordre de mission permanent

#### 4/5 onglet « fiche collaborateur »

| Nor                    | n AS-AB-RO_RTA            |              | Société                         | 100 Université de Lor      | raine                       |
|------------------------|---------------------------|--------------|---------------------------------|----------------------------|-----------------------------|
| Prenor                 | n CHRISTIAN               |              | Service                         | RTA IJL : Institut Jear    | Lamour                      |
| Matricul               | e 0005002746              |              | Catégorie                       | AGENT                      |                             |
| E-Ma                   | dbf-recette-missions@univ | -lorraine.fr | <b>Résidence administrative</b> | Université de Lorraine : 3 | 4 cours Léopold 54000 NANCY |
| Résidence personnell   | e 3                       | FR           |                                 | FR                         |                             |
| (Informations come t/m | enteiree                  |              |                                 |                            |                             |
| mormations complem     | entaires                  |              |                                 |                            |                             |
|                        |                           |              |                                 |                            |                             |
|                        |                           |              |                                 |                            |                             |
|                        |                           |              |                                 |                            |                             |
|                        |                           |              |                                 |                            |                             |
|                        |                           |              |                                 |                            |                             |
|                        |                           |              |                                 |                            |                             |
|                        |                           |              |                                 |                            |                             |

# Structure du formulaire d'un ordre de mission permanent 5/5 onglet « compléments »

Consultation du numéro de la réservation de crédit créée automatiquement dans SIFAC

| 200          | Mission permanente 28                            | Généralités                 | Missions                | Frais                   | Fiche collaborateur | Compléments | <u>E</u> Q Validé        |                   |
|--------------|--------------------------------------------------|-----------------------------|-------------------------|-------------------------|---------------------|-------------|--------------------------|-------------------|
|              | Pièces jointes<br>0 élément(s) affiché(s) sur 0  | er                          |                         |                         |                     |             | $\leftarrow \rightarrow$ |                   |
|              |                                                  |                             | 上 Dépose                | z ici vos pièces jointe | s                   |             |                          |                   |
|              |                                                  |                             | Aud                     | cun élément             |                     |             |                          |                   |
|              | Détail des réservations budgétaire               | es                          |                         |                         |                     |             | +                        | $\bigotimes$      |
| <u>.</u> 111 | VAL SIFAC_3200036873<br>Valeur : 0 Code : VALIDE | 1<br>E_SIFAC Date : 21/12/2 | 022 13:10 Date de récep | tion: 21/12/2022 13:10  |                     |             | ~                        | B                 |
|              | VAL SIFAC_RC_18<br>Valeur : 0 Code : VALIDE      | E_SIFAC Date : 21/12/2      | 022 13:10 Date de récep | tion: 21/12/2022 13:10  |                     |             | ~                        | $\langle \rangle$ |

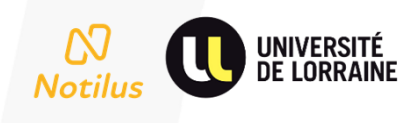

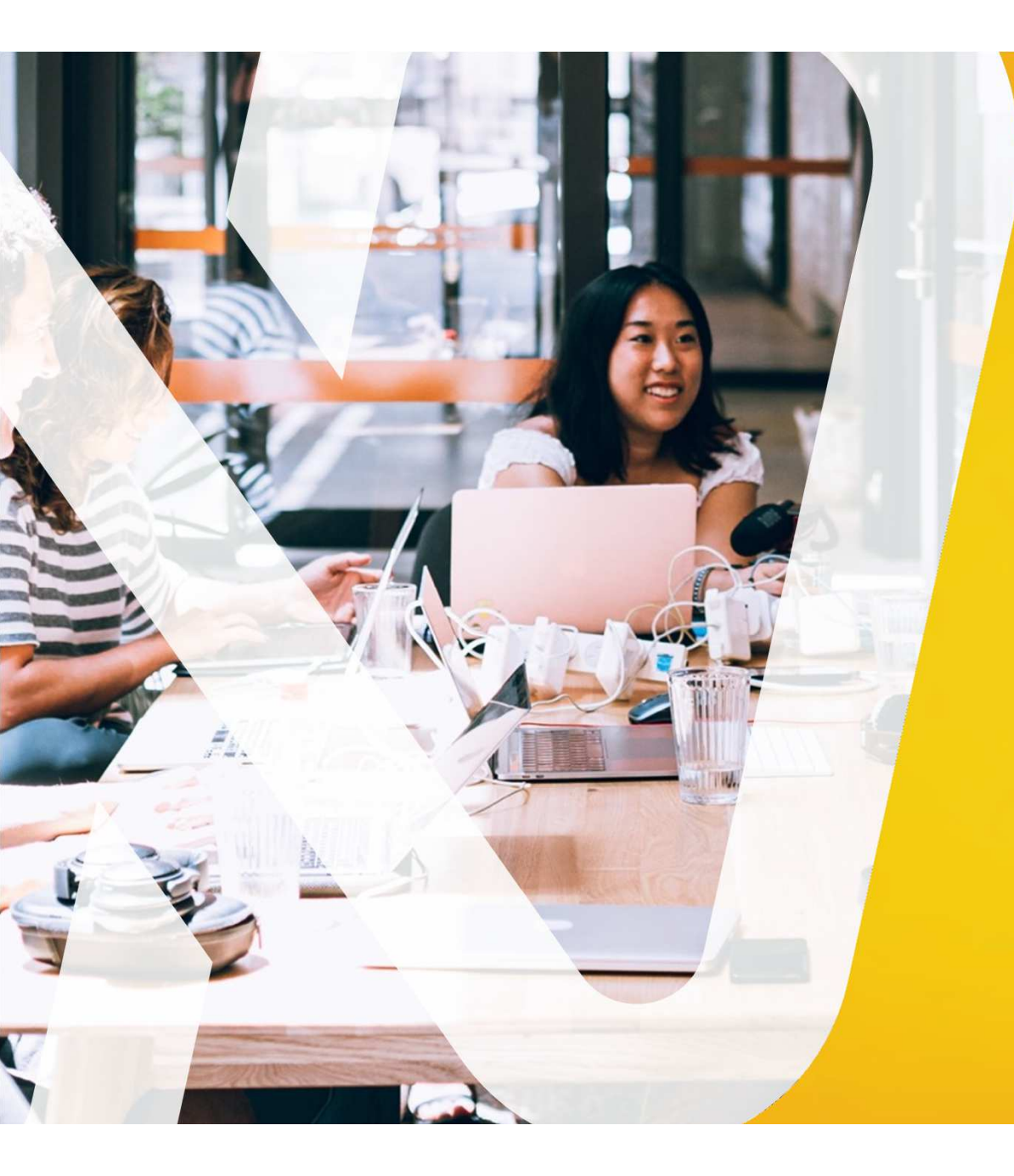

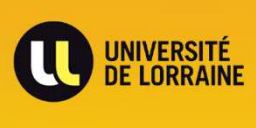

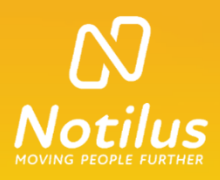

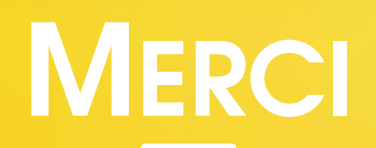